## **CREATING YOUR EVERCHECK WALLET ACCOUNT**

### 1. WATCH YOUR EMAIL:

- a. You will receive an email from "accounts@evercheck.com"
- b. Subject line: PSJH has invited you to use EverCheck Wallet
- c. Open this email

### 2. Create your Account:

- a. Click on the link "Access EverCheck Wallet" to create account.
  - b. This link is unique to each caregiver and cannot be shared.
  - c. Create this account PRIOR to downloading the mobile app
  - d. Create user name using personal email address. This enables access to this information outside the org.
  - e. Create your password. HINT: click "show/hide" when entering to ensure password is accurate.
  - f. MAKE NOTE of your password you will need it to log into the mobile app.
- 3. Once your account is created, download the EverCheck Wallet app from the App store or GooglePlay
  - a. If you prefer continue with the desktop app to submit your requirements:
    - i. When uploading AHA certification that you have just claimed from AHA you MUST enter the ecode number or RQI to have the requirement clear successfully. The .pdf provided from AHA will not upload successfully.
    - ii. All AHA submission using an attachment on web portal must be in .jpeg or .png format!
- 4. Follow the instructions below for submitting you requirements!

| Uploading your requirements                                                                         |                                                                                                    |                                                                                                    |                                                                    | 3                                               | 4:05 ∰ 🖫 🖬 🕼 🤋 🧐 🖬 58% 🚔                                                              |
|----------------------------------------------------------------------------------------------------|----------------------------------------------------------------------------------------------------|----------------------------------------------------------------------------------------------------|--------------------------------------------------------------------|-------------------------------------------------|---------------------------------------------------------------------------------------|
| Log into the<br>mobile app<br>using the<br>email you<br>provided and<br>the password<br>you created | Mental health counselor<br>Reme<br>S44400HHVVVV.<br>Plonts                                                                                           | Mental health counselor<br>SEGURINYYYY<br>Turks<br>Cardiac Training - American<br>Mental health counselor<br>Cardiac Training - American<br>Mental health counselor<br>Click on<br>Inbox<br>Click on<br>Inbox | Licenses & certifications                                          | Click on<br>"Submit your<br>license<br>details" | Instrumentation<br>FSJH<br>TASKS MY POSITIONS<br>Submit your license details.<br>PSJH |
|                                                                                                    | Cereiter Astociation<br>34455GHT6677888<br>Plonts<br>Plonts<br>Welcome to EverCheck Wallet<br>Scan, send and store your licenses and<br>credentials. |                                                                                                    | to get started, and your instruction<br>or certification.          |                                                 |                                                                                       |
|                                                                                                    |                                                                                                    |                                                                                                    | Providence Signappingth PROVIDENCE ST. JOSEPH HEALTH Tap to view > |                                                 |                                                                                       |
|                                                                                                    | Log In<br>Not Started                                                                                                    |                                                                                                    | North States                                                       |                                                 |                                                                                       |

# Entering a LICENSE NUMBER (if requested this may already be populated for you)

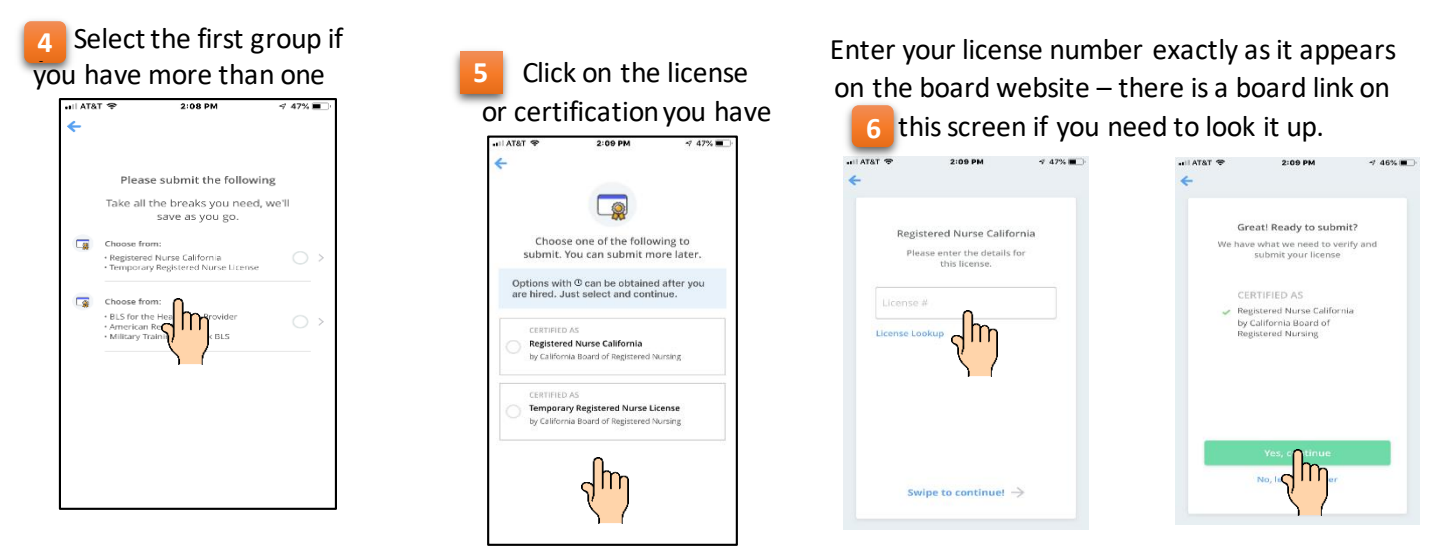

DONE with License Entry!

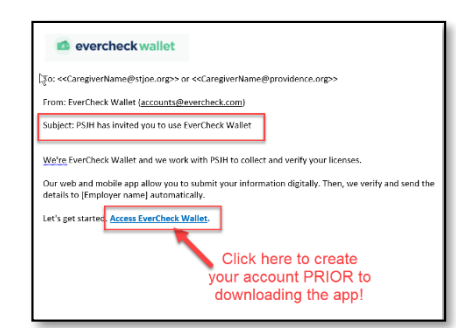

## **Entering a REQUIRED CERTIFICATION**

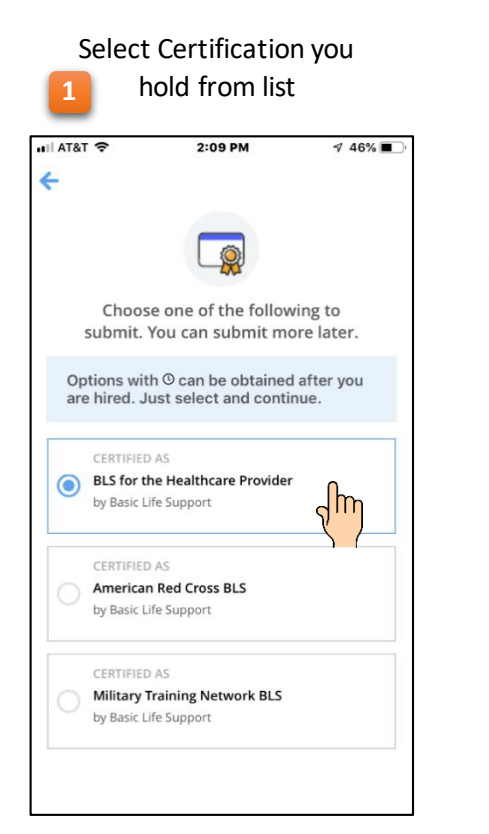

If you have an AHA RQI number or eCode number select "Enter eCard number" and enter that number.

If not AHA you will be prompted to take a photo of the front and back and enter

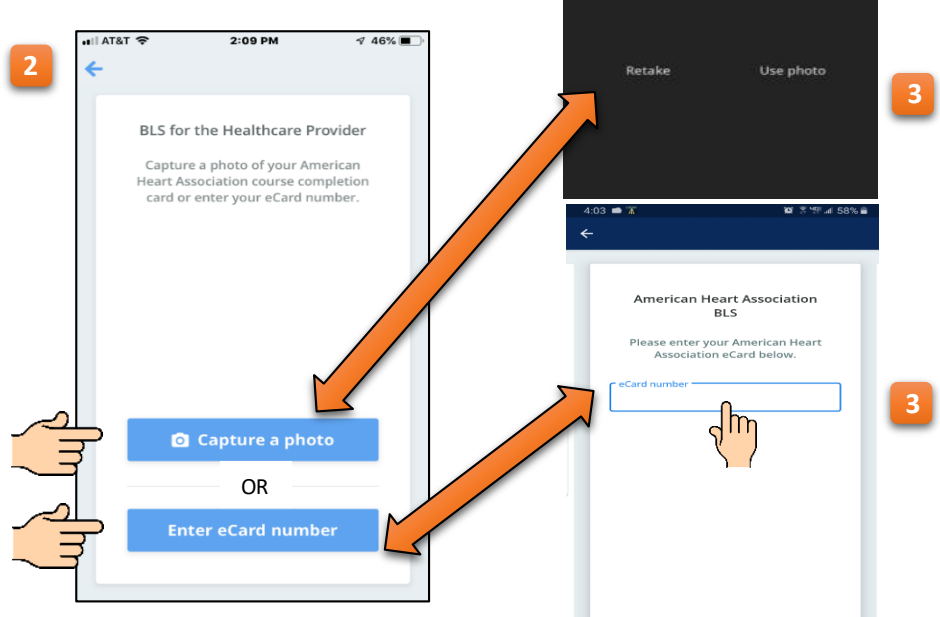

2:10 PM

Front

BASIC LIFE SUPPORT

Swipe to continue!  $\rightarrow$ 

Heart

June 2019

BLS Provider

6-6-17

46%

Confirmation certification was submitted successfully

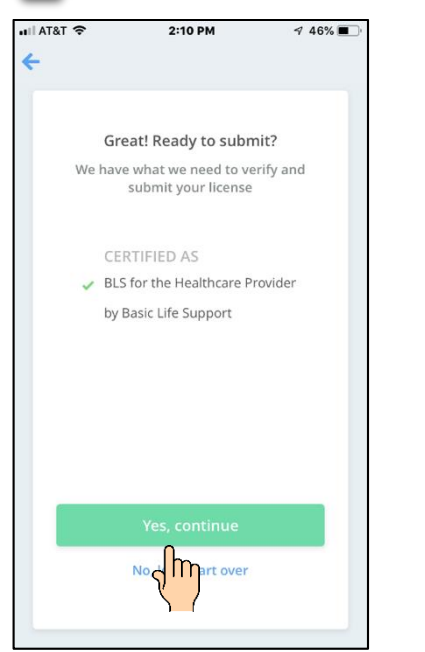

5 Green dot next to certification indicates it has been submitted successfully

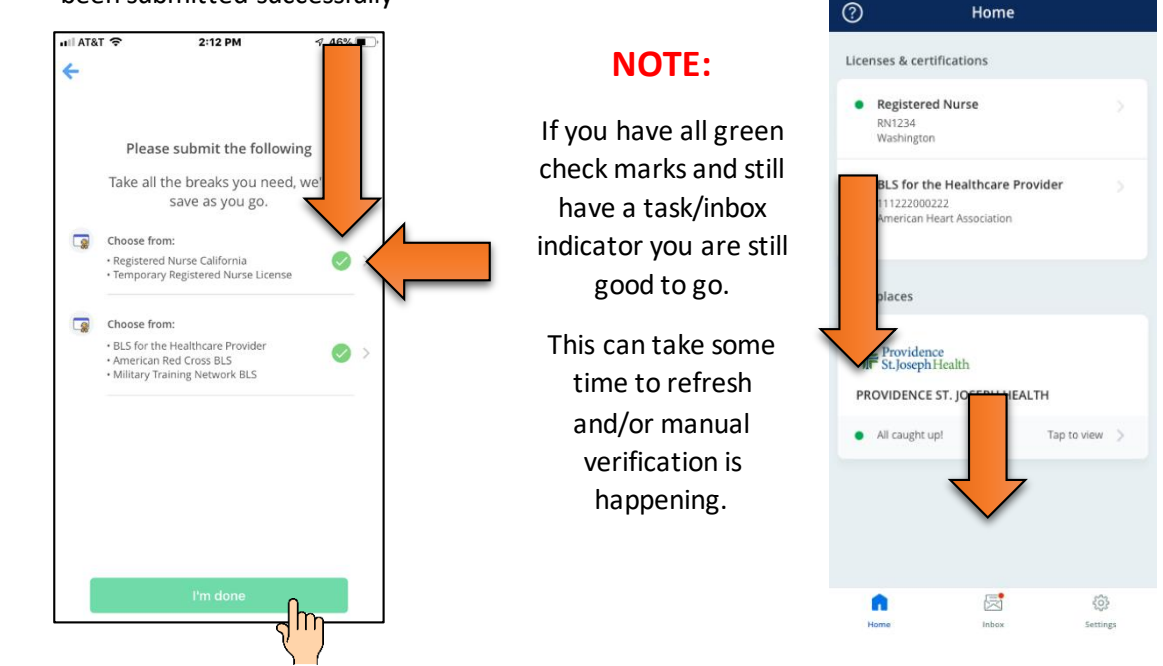

### SUBMITTING VIA THE WEB PORTAL:

If you are using the Web Portal to upload your certifications all attachments must be in .jpeg or .png format! AHA cards that are in .pdf format cannot be submitted enter either the ecode number or an RQI number. This is only for the web portal. EverCheck Wallet will accept the photo you take.